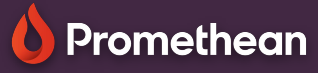

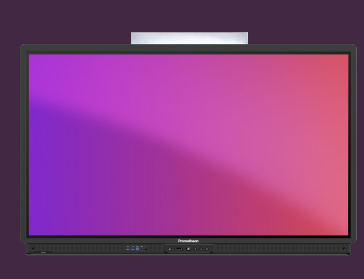

## MASQUER LA DATE & L'HEURE SUR L'ÉCRAN D'ACCUEIL

## Apprenez à masquer la date et l'heure sur l'écran d'accueil.

Par défaut, l'écran d'accueil de votre ActivPanel affiche la date et l'heure actuelles en haut. Cela peut être facilement modifié dans les paramètres.

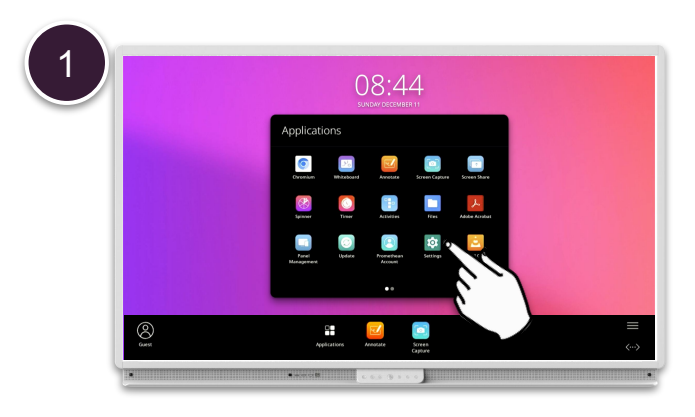

Ouvrir Menu, Applications et sélectionner Paramètres.

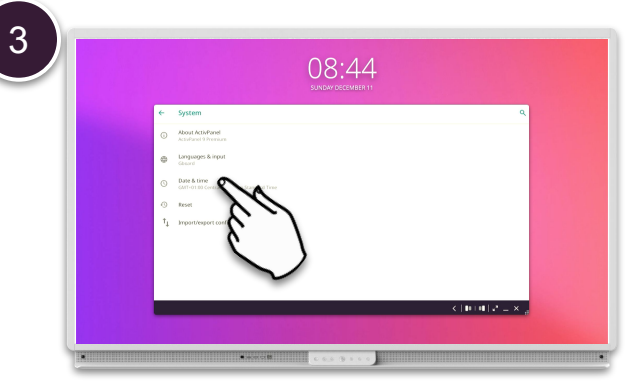

Sélectionnez Date et heure.

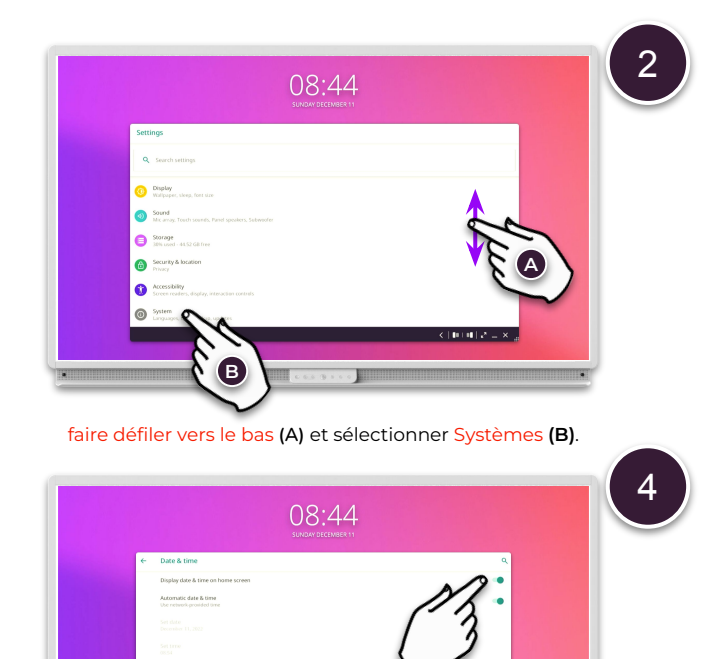

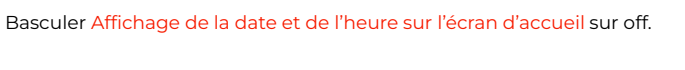